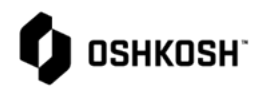

| PPAP Training |                                                                         |                                                                                                    |  |  |
|---------------|-------------------------------------------------------------------------|----------------------------------------------------------------------------------------------------|--|--|
| 1.            | Select Reliance login link from Oshkosh<br>Supplier Network Site        | Обикови                                                                                                    |  |  |
| 2.            | www.oshkoshpartner.com                                                  |                                                                                                    |  |  |
| 3.            | Login to Application                                                    | This is a secure system. Use of this system<br>indicates consent that all activity may be<br>monitored, recorded, and audited.<br>Unauthorized use is prohibited and<br>subject to criminal and civil penalties.<br>Username<br>Example: UserID@domain.com<br>Remember me<br>Next<br>Forgot Password                                                                                                    |  |  |
| 4.            | Oshkosh Reliance Login Page                                             | we (15) Review X + - D X     A → 0 → 0 → 1                                                                                                    |  |  |
| 5.            | Select Log in option and follow prompts                                 | E - C - R - Reconstruction approximation construction (Comparison approximation) E - R - C - R - R - Reconstruction approximation (Comparison approximation) E - R - R - R - R - R - R - R - R - R -                                                                                                    |  |  |
|               |                                                                         | Image: Provide the state of the state of the |  |  |
| 6.            | Login Page will show assignments when you click on the arrows to expand |                                                                                                    |  |  |
|               |                                                                         | III Apps       AF       II Convergence       O Detectory       O Gateway       G Google       O IT       II MSN       O Portal       IV       III Other bookmarks         etq"              IIII       IIII       IIII       IIII       IIII       IIII       IIIII       IIII       IIIIIIIIIIIIIIIIIIIIIIIIIIIIIIIIIIII                                                                                                    |  |  |
|               |                                                                         | BRATEST Welcome to ETQ Reference                                                                                                    |  |  |
|               |                                                                         | Assignments 2                                                                                                    |  |  |
|               |                                                                         | All Due in a Week Due Today Past Due     Production Part Approval Process (PPAP)(4)                                                                                                    |  |  |
|               |                                                                         | PPAP Submission (4)     PPAP Submission # PPAP-00000031 (Submitted, due Sep 21, 2018)                                                                                                    |  |  |
|               |                                                                         | PPAP Submission # PPAP-00072876 (initiate, due Aug 21, 2020)<br>PPAP Submission # PPAP-00072877 (initiate, due Aug 21, 2020)<br>PPAP Submission # PPAP-00072882 (initiate, due Sep 25, 2020)                                                                                                    |  |  |
|               |                                                                         | My Views C                                                                                                    |  |  |
|               |                                                                         | Privacy Policy (2 Copyright © 2020. All rights reserved.                                                                                                    |  |  |

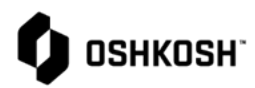

| 7.<br>8.<br>9.                                | Setting favorites for modules access is<br>granted<br>Select the 9 stacked boxes<br>Select All modules                                                                                                    | Star Up to 6 favorite modules<br>from All Modules Page                                                                                                    |
|-----------------------------------------------|----------------------------------------------------------------------------------------------------|----------------------------------------------------------------------------------------------------|
| 10.<br>11.                                    | NOTE: Several modules will be greyed out<br>meaning we are either not using the<br>module or you don't have access to the<br>module<br>The modules that are bolded is what you have                                                                                                    | Corrective Action and<br>Preventive Action (CAPA)<br>Supplier Corrective Act                                                                                                    |
|                                               | access to; select the star button beside each<br>module to make it a favorite – Max is 6                                                                                                    | Document Control                                                                                                    |
| 12.<br>13.<br>14.<br>15.<br>16.<br>17.<br>18. | Active modules for suppliers are as follows:<br>a. PPAP<br>b. SCAR – 8D<br>c. RCM – Change Management<br>d. Section J Compliance<br>e. Containment – CL1, CL2, FLC<br>Supplier accounts will not be able to open<br>anything else<br>After setting favorites in previous steps<br>simply click on 9 stacked boxes to open<br>module<br>Open RCM, Reliance Change Management,<br>Module by clicking on 9 boxes<br>Select Reliance Change Management<br>Or<br>Select "All Modules" then select Reliance<br>Change Management | Image: Second Pre-Clearance         Image: Nonconforming Material         Image: Nonconforming Material |
|                                               |                                                                                                    | My Views       Image: Supplier Containment - CL1, CL2, FLC         You do not have any views.       All Modules                                                                                                    |

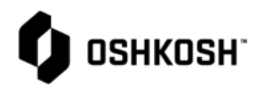

| <ul> <li>19. Multiple navigation options available <ul> <li>a. Reload</li> <li>b. Reset</li> <li>c. Expand Rows</li> <li>d. Export to PDF or Excel</li> </ul> </li> <li>20. Ability to sort on any column</li> <li>21. Select any row to open the record and review progress of RCM</li> </ul> | Conserved Titler     Conserved Titler     Cons |
|----------------------------------------------------------------------------------------------------|----------------------------------------------------------------------------------------------------|
| <ul><li>22. Initiate a new RCM, Reliance Change<br/>Management record</li><li>23. Select "New Document"</li></ul>                                                                                                    | CA   CA   CA   Check   Check   Check   Check   Check   Check   Check   Check   Check   Check   Check   Check   Check   Check   Check   Check   Check   Check   Check   Check   Check   Check   Check   Check   Check   Check   Check   Check   Check   Check   Check                                                                                                    |
| <ul> <li>24. Complete any required and or optional fields per your segment in Change Summary <ul> <li>a. NOTE: anything with a Red * is required to be completed</li> <li>b. Conditional fields exist depending what you choose as Reason for Submission</li> </ul> </li> </ul>                | Change Summary Change Number Please Save Defense Production X  Temporary or Permanent submissions must be approved by Oshkosh before any changes are made to the product or process.  * Reason for Submission Temporary Process Change Temporary Product Change Scrip Permanent Product Change Permanent Product Change Scrip (Supplier Cost Reduction Idea Progr Obsolete Part * Temporary Deviation Du * Temporary Change Qua * Temporary Change Qua * Temporary Change Qua * Drawing Change * Yes No                                                                                                    |
| <ul><li>25. Complete any required and or optional fields per your segment in Change Summary</li><li>a. Enter detailed description of the change and rationale</li></ul>                                                                                                    | * Requested Implementation Date   Sep 30, 2020   Program   * Supplier Reason   Manufacturing Request : Temporary   Deviation   Manufacturing Request : Notification of a   Permanent Process Change   * PO # PO Due Date Buyer   If Applicable   Sep 25, 2020   Ener description of the Proposed Change   * Rationale for the Change   Enter rational for the change                                                                                                    |

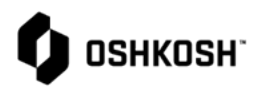

| 26. Complete any required and or optional fields<br>per your segment in Change Summary | + What is the benefit to Oshkosh Corporation? Enter the benefit to Oshkosh                                                                                                    |
|----------------------------------------------------------------------------------------|----------------------------------------------------------------------------------------------------|
| a. Red-Line drawing is required for all<br>submissions except SCRIP                    | SCRIP Title     Enter SCRIP, Supplier Cost Reduction Idea Program Title                                                                                                    |
|                                                                                        | Attach a red-line drawing, marked up image, or any other supporting information to assist in communication of the change request.                                                                                                    |
|                                                                                        | Attachment(s) 1 File(s)<br>QC-0825 Defense.docx i 4 2 8 1<br>± Download All Add File(s)                                                                                                    |
|                                                                                        | Change Made  Supplier Location  Tier 2 Supplier Location                                                                                                    |
| 27. Complete any required and or optional fields<br>per your segment in Change Summary | Supplier information         A Collapse All         ® Remove         + Add Record                                                                                                    |
| a. Supplier information will default<br>except for ERP Supplier Number                 | Supplier Lookup         Supplier Name         OSN Supplier Number         ERP Supplier Number         ERP Suplice Number         ERP Supplier Number <th< th=""></th<>                                                                                                    |
| b. Enter Technical Contact we can reach out if needed for clarification                | Enter Address Competence of the Address Competence of the Address Comp |
|                                                                                        | Submitter Technical (Engineering)       Contact Information       + Submitter Technical Contact       Enter Technical Contact       Enter Technical Contact   Enter Phone Enter enail                                                                                                    |
| 28. Complete any required and or optional fields per your segment in Change Summary    | Product Information A Collapse All Remove +Add Record                                                                                                    |
| a. Enter part information changes                                                      | Product Lookup + Oshkosh Purchase Level Part # + Engineering Revisi + Part Name     Product Lookup A Enter Part Name                                                                                                    |
| b. If multiple use the "Add Record"<br>button to duplicate fields.                     | Oshkosh Lower Level Lower Level Part Name Supplier Part #<br>Production Part  Aftermarket Part tower Level Part Name Supplier Part #<br>Production Part  Aftermarket Part  Prototype Part  Design Responsibility Safety/Government Regulation  Ves Oshkosh  Ves                                                                                                    |
|                                                                                        | Attachment O File(s)                                                                                                    |
|                                                                                        |                                                                                                    |
| 29. Complete any required and or optional fields<br>per your segment in Change Summary | Cost Information - Impact Per Part All fields are required if Cost Effect is 'Increase' or 'Decrease'.                                                                                                    |
| a. Enter Cost Effect of the change and extended information                            | Explain cost chinge per unit of measure (ue. \$20 per part)         * Cost Effect         Increase         Decrease         No impact             * Annual Purchase Volume         * Cost Effect         1.00         USD                                                                                                    |
|                                                                                        | Reason for Estimated Increase/Decrease  Enter Reason for Increase/Decrease                                                                                                    |
|                                                                                        | Additional Cost Information<br>Press Refresh to calculate total         Transportation         Labor         Equipment           Materials         Transportation         USD         10.00         USD         10.00         USD         10.0                                                                                                    |
|                                                                                        | 10.00         USD         10.00         USD         Enter Other Descrition           Total         00.00         USD         USD                                                                                                    |

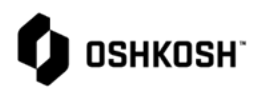

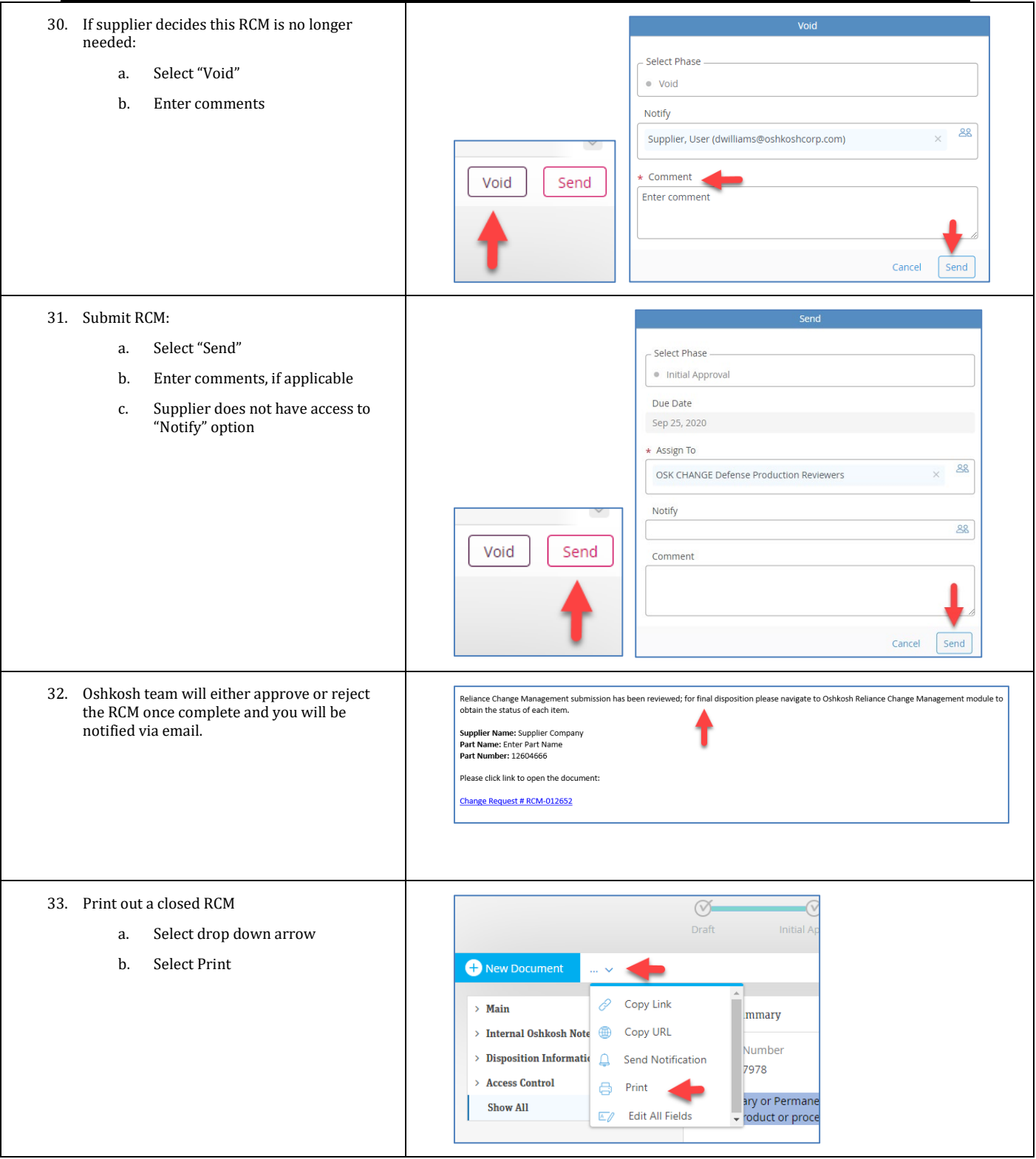

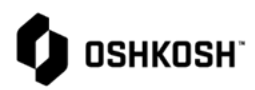

- 34. RCM Training Complete
  - a. Close all records using the X beside record
  - b. Select initials on top right of page
  - c. Select Log Out

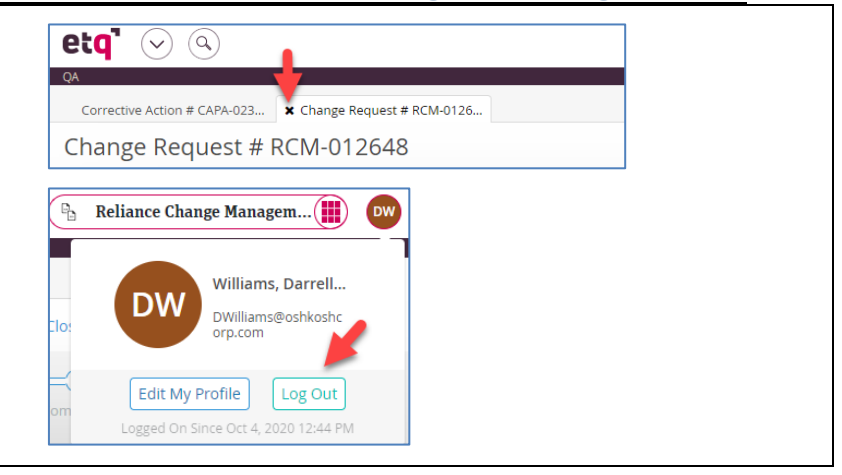